# Σκανάρισμα στα Φωτοτυπικά σε Εξωτερική Μνήμη (USB Stick)

<mark>Σάρωση ανά σελίδα σε ένα αρχείο PDF – ΦΩΤΟΤΥΠΙΚΑ ΡΕΘΥΜΝΟΥ</mark>

# 1. Σύνδεση με τον λογαριασμό σας.

Πλησιάστε την κάρτα στον Αναγνώστη (δίπλα στην οθόνη).

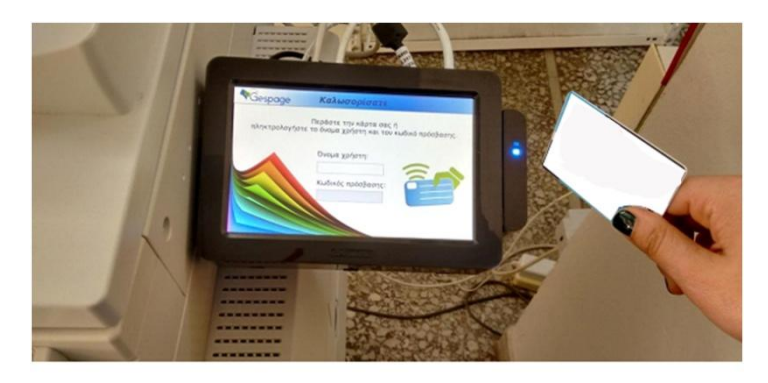

Εναλλακτικά συμπληρώστε το [User name] και [Password] του Ιδρυματικού Λογαριασμού σας.

Αφού συνδεθείτε, πάνω αριστερά βλέπετε το **υπόλοιπο** του λογαριασμού σας και το **κόστος** κάθε **σκαρίσματος**. Κάθε φορά που σαρώνεται μια σελίδα, αφαιρείται και το αντίστοιχο ποσό από το λογαριασμό σας.

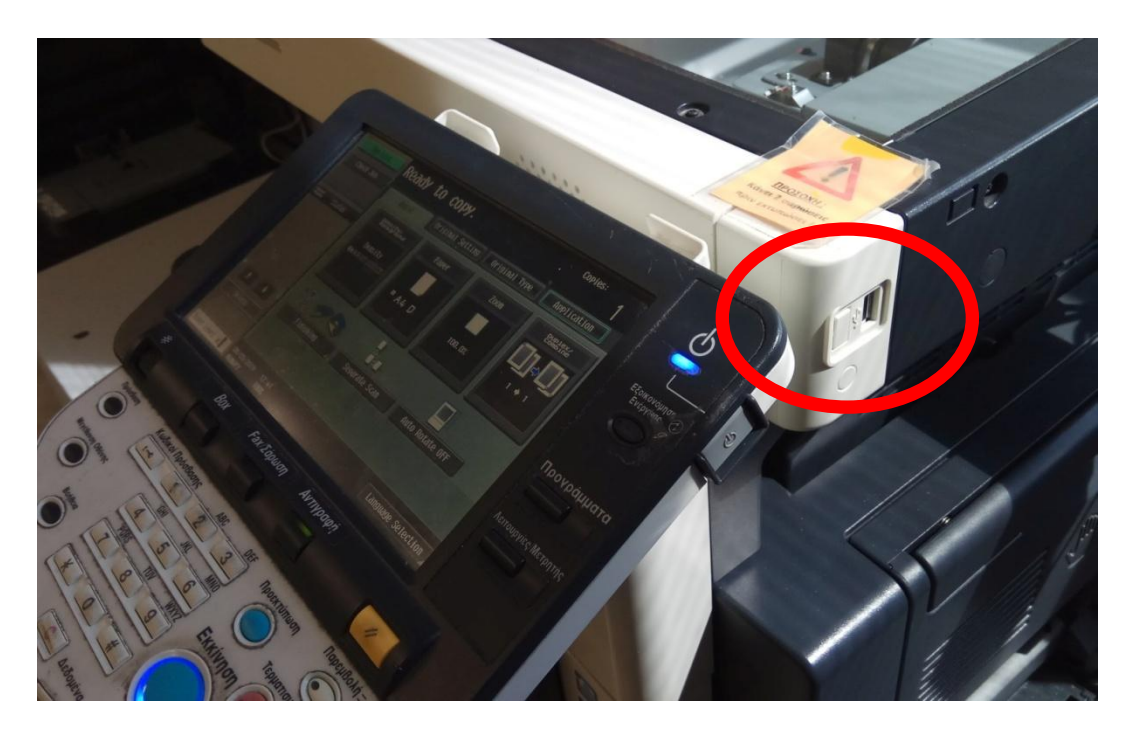

#### 2. Εισάγουμε το USB Stick στο Φωτοτυπικό

Τοποθετούμε την εξωτερική μνήμη (USB Stick) στην κατάλληλη **θύρα USB** που υπάρχει δεξιά από την οθόνη του φωτοτυπικού μηχανήματος (κόκκινο χρώμα στην φωτογραφία)

### 3. Αναγνώριση του USB Stick

Αφού συνδεθεί το USB Stick, θα εμφανίσει την ερώτηση για αποθήκευση σε αυτό **«Save a** document to External Memory». Το επιλέγουμε πατώντας πάνω στο μενού της οθόνης του φωτοτυπικού.

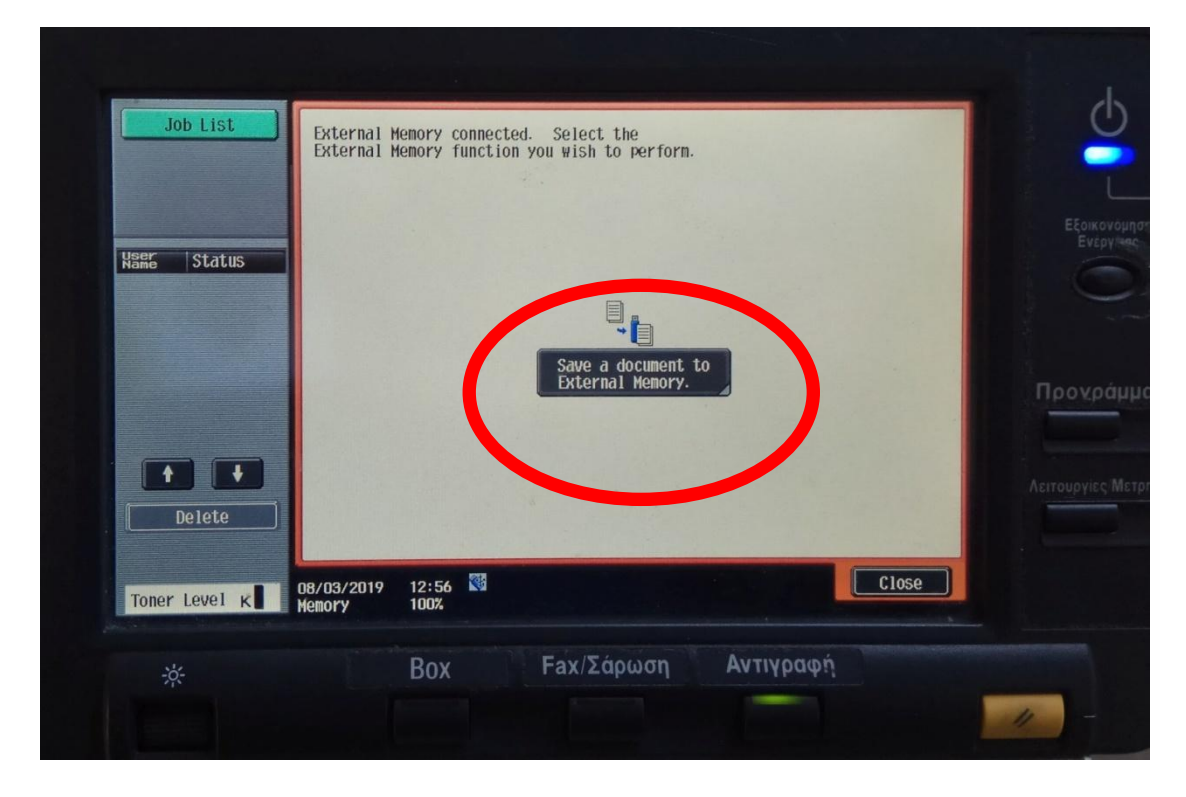

#### 4. Σκανάρισμα στο USB Stick

Είμαστε έτοιμοι να σκανάρουμε στην εξωτερική μνήμη (USB Stick). Πατάμε το κουμπί «Εκκίνηση» στο φωτοτυπικό μηχάνημα ή Start πάνω στην οθόνη. Είναι προεπιλεγμένο να κάνει μια σελίδα σάρωση Α4 έγχρωμη, ανάλυσης 200dpi, κείμενου και φωτογραφίας σε ένα αρχείο PDF (οι προεπιλογές αυτές μπορούν να αλλαχτούν εάν θέλουμε κάποια άλλη ρύθμιση από το Scan Settings και το Original Settings)

| Job List  | To save, press [Start].<br>You can also change the Document Name. | Φ                      |          |
|-----------|-------------------------------------------------------------------|------------------------|----------|
| Check Job | Save Document                                                     | EĘoikovoµn<br>Evżpytes |          |
|           | User Box External Memory Document Name SIMBT_22319030812450       | Προγράμι               | Εκκίνηση |
|           | To save, press [Start].<br>You can also change the Document Name. | Λειτουργίες Με         |          |
|           | 08/03/2019 12:45 M Cancel Start                                   |                        |          |
| *         | Box Fax/Σάρωση Αντιγραφή                                          | 11 -                   |          |

## 5. Αποθήκευση στο USB Stick

Βγάζοντας το παρακάτω μήνυμα κάνει αποθήκευση στην εξωτερική μνήμη. ΠΡΟΣΟΧΗ να μην αφαιρέσετε την εξωτερικής σας μνήμης κατά την αποθήκευση!!!

| Job List                    | Saving docu          | ment. Please wait.                            |                         |
|-----------------------------|----------------------|-----------------------------------------------|-------------------------|
| Ngar Status<br>SCAN Terring |                      | Running<br>Do not remove the external memory. | Εξαικα<br>Ένερ<br>Προχρ |
| Delete                      | 08/03/2019<br>Hemory | 12:56 M<br>100%                               | Αειτουργίες             |
| *                           |                      | Βοχ Fax/Σάρωση Αντιγραφή                      |                         |

# 6. Νέο σκαρισμα ή αποσύνδεση.

Εάν έχουμε τελειώσει και θέλουμε να κάνουμε **αποσύνδεση** πηγαίνουμε στο **βήμα 7**.

Εάν θέλουμε να συνεχίσουμε σε επόμενη σάρωση τότε επιλέγουμε πατώντας πάνω στη οθόνη του φωτοτυπικού «External Memory» και μετά το κουμπί «Save Document». Οδηγούμαστε στο βήμα 4 και μπορούμε να σαρώσουμε την επόμενη σελίδα.

| Check Job               |                                                    | System   | Save Do                | ocument!                |
|-------------------------|----------------------------------------------------|----------|------------------------|-------------------------|
|                         | External Memory                                    | USCI DUX |                        | Εξο                     |
| User Box<br>Information |                                                    |          |                        |                         |
|                         |                                                    |          |                        |                         |
|                         |                                                    |          |                        |                         |
| 1                       |                                                    |          |                        |                         |
| 1                       |                                                    |          |                        | Προν                    |
| 1                       |                                                    |          |                        | Проу                    |
| 1                       | External Henory                                    |          |                        | Проу                    |
| 1                       | External Henory                                    |          | Use/F                  | Προγ                    |
| 1                       | External Henory                                    |          | Use/F                  | Проу<br>Легтовру        |
| 1<br>Toner Level K      | External Henory<br>08/03/2017 12:56<br>Memory 100% |          | Use/F<br>Language Sele | Tpov<br>Actroupy<br>tie |

# 7. Αποσύνδεση από τον λογαριασμό σας

Πλησιάστε την κάρτα στον Αναγνώστη (δίπλα στην οθόνη) κάνει αυτόματα αποσύνδεση.

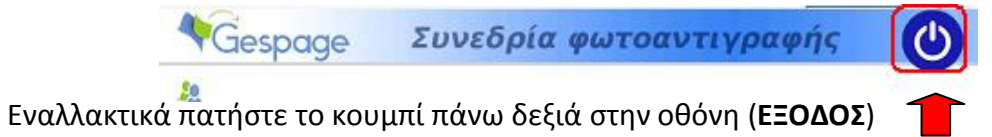

Η αποσύνδεση του λογαριασμού σας γίνεται αυτόματα μετά από αδράνεια 30 δευτερολέπτων...